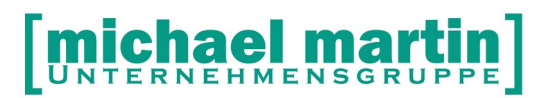

密 06227-8383-83 Fax: 06227-8383-99

mmOrthosoft®

# Seminar

# MIP® Orthopädie Schnittstelle

zum MIP-Hilsmittel-Management Pool der Krankenkassen

> Gültig für Version 2019.x Ausgabedatum 08.10.2019

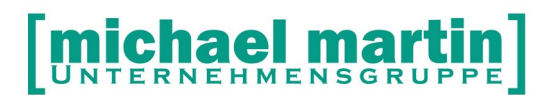

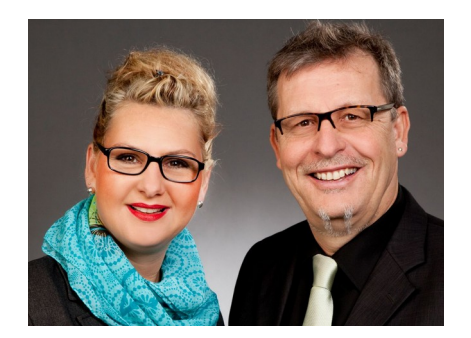

#### Sehr geehrte Anwender,

unsere Branche steht vor großen Herausforderungen. Hoher Wettbewerbsdruck, sinkende Erlöse und ständige Veränderungen im Gesundheitswesen sprechen eine deutliche Sprache. Um Ihren Unternehmenserfolg zu sichern, müssen Sie sich noch intensiver um Ihre Kunden bemühen.

Dies wird erreicht, indem man andere Bereiche wie die aufwändige Verwaltung noch mehr strafft. Als Anbieter einer echten Branchenlösung bieten wir getreu unserem Motto:

### ...viel mehr als nur Software !

Lösungen für alle Verwaltungsbereiche an. Basierend auf dem Kostenvoranschlag, bis hin zur kompletten Abrechnung, über den Einsatz zeitsparender Büroprogramme wie Termin- und Zeitplanung, bis hin zu einem integrierten elektronischen Qualitätsmanagement Handbuch.

Oft wird nur ein kleiner Teil der vorhandenen Möglichkeiten ausgeschöpft. Mit diesem Seminar zeigen wir Ihnen, wie Sie Ihre Software noch effektiver nutzen.

Sie werden feststellen, dass Sie das Gelernte binnen kurzer Zeit zum Vorteil Ihres Unternehmens einsetzen können.

#### Wir wünschen Ihnen dabei viel Erfolg.

Das ganze mm-Team mit der Geschäftsleitung:

## Carmen & Michael Martin

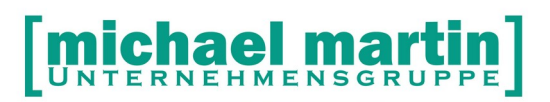

窗 06227-8383-83 Fax: 06227-8383-99

## 1 Inhaltsverzeichnis

| 1 Inhaltsverzeichnis                                                             | 3      |
|----------------------------------------------------------------------------------|--------|
| 2 Eliliuliiuliy                                                                  | 4      |
|                                                                                  | 4      |
| 2 1 Technicche Vereussetzungen                                                   | כ<br>ב |
| 2.2 Qualifizierungevereussetzungen                                               | 5      |
| 3.2 Qualifizierungsvorausseizungen                                               | 5      |
| 4 Anmeloung und Freischaltung                                                    | 0      |
| 4.1 mmOrtnosont® Modul Freischaltung                                             | 6      |
| 4.2 Anmeldung und Freischaltung bei der Firma Medicomp® GmbH (MIP)               | 0      |
| 5 EINICHIEN der MIP-Schnillsleile                                                | 1      |
| 5.1 MIP Freischallcode MD5                                                       | 7      |
| 5.2 Schnittstelle einfichten/aktivieren<br>5.2 Funktion der Schnittstelle Testen | 7      |
| 5.3 FUNKIION DER SCHNILIstelle Testen                                            | /      |
| 5.4 Delinilionsaalen Abruien                                                     | 0      |
| 5.5 MIP Kostentrager ID im Kassenstamm ninteriegen                               | 8      |
| 6 Arbeiten mit der MIP-Schnittstelle                                             | .10    |
| 6.1.1 MID Lilfemittel Management Deel Verknünfung prüfen                         | 10     |
| 6.1.1 MIP-Hillsmillel-Management Pool Verknuplung pruten                         | .10    |
| 6.2 MIP-Hillsmittel-Management Pool Abirage aus mmOrthosoft®                     | 10     |
| 6.3 Auslieferung mit MIP-Hilfsmittel Pool synchronisieren                        | 12     |
| 6.3.1 MIP-HIIISMITTEI POOI Synchronisation pruten                                | .13    |
| 6.4 Negative Abirage                                                             | 13     |
| 6.5 Vornandenes Renamittel Abruten                                               | 13     |
| 6.6 Renamittel Neuverkaut                                                        | 13     |
| 7 Folge Bewegungen                                                               | .15    |
| 7.1 Reparatur mit Registernummer                                                 | 15     |
| 7.2 Wartung                                                                      | 15     |
| 7.3 Ruckholung                                                                   | 15     |
| 7.4 Aussonderungsantrag                                                          | 15     |
|                                                                                  | 15     |
| 7.6 MIP-Hiltsmittel-Management Status prüfen                                     | 15     |

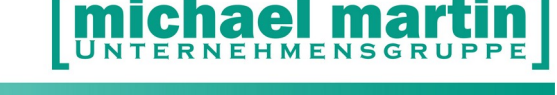

當 06227-8383-83 Fax: 06227-8383-99

## 2 Einführung

Nach den Schnittstellen "Kompressions- und Fußdruck Meßsystemen", "FIBU-, "MS-Word®"-, "Routenplaner", "eKV" oder "die beleglose Abrechnung nach §302" ist die "MIP Orthopädie Schnittstelle" ein weiterer Baustein in der weiter um sich greifenden Vernetzung zwischen den einzelnen Anbietern und Leistungserbringern im Gesundheitswesen.

Die Schnittstelle für MIP-ORTHOPÄDIE® oder einfach "MIP OT Schnittstelle" wurde in Zusammenarbeit mit der Firma MEDICOMP® und den angeschlossenen Kostenträgern entwickelt. Sie wird als Schnittstelle zum MIP-Hilfsmittel-Management Pool der Krankenkassen zur Steuerung und Optimierung der Nutzung und Wiederverwendung von gebrauchten Hilfsmitteln verwendet.

#### 2.1 Allgemeine Funktionsweise

Die MIP OT Schnittstelle kann aus der mmOrthosoft® Rehamittelverwaltung oder direkt aus einem mmOrthosoft® Kostenvoranschlag aufgerufen- und eine Abfrage auf der Plattform durchgeführt werden. Bei einem Treffer werden die Daten des Rehamittels in mmOrthosoft® übernommen, im Rehamittelordner angelegt und zusammen mit den zugehörigen Formularen hinterlegt. Desweiteren können Folgebewegungen wie Reparaturen bis hin zur Rückholung aus mmOrthosoft® mit der Plattform synchronisiert werden, so dass eine Doppelerfassung weitgehend entfällt.

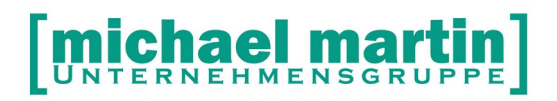

窗 06227-8383-83 Fax: 06227-8383-99

## 3 Voraussetzungen

Zur Bedienung der MIP OT Schnittstelle müssen folgende Voraussetzungen erfüllt sein:

#### 3.1 Technische Voraussetzungen

Voraussetzungen für die Nutzung der MIP OT Schnittstelle ist von der technischen Seite lediglich ein direkter Zugriff auf das Internet.

Des weiteren sollte der Zugang von Medicomp® auf die MIP-Hilsmittel-Management Plattform für Sie freigeschaltet sein und die Zugangsdaten vorliegen.

#### 3.2 Qualifizierungsvoraussetzungen

Um zu gewährleisten, dass die Datenaustauschverfahren und Zusammenhänge zwischen unserem Software und MIP bekannt sind und zum Schutz des Datenvolumens beider Seiten vor Falscheingaben müssen wir von der Wissensseite vor dem Besuch des Seminars MIP-Schnittstelle folgende Qualifizierungen voraussetzten:

#### Basiswissen

Die Grundlagen mit dem Umgang von unserer Software müssen vorhanden sein.

#### • Belegwesen

Der Umgang mit KV, Rezepten und Abrechnung muss geläufig sein

#### Rehamittelverwaltung

Der Umgang das Verwalten und Einsatz des Ordners Rehamittel muss bekannt sein.

密 06227-8383-83 Fax: 06227-8383-99

## **4** Anmeldung und Freischaltung

Da es sich bei der MIP OT Reha Schnittstelle um eine Verbindung zwischen zwei getrennten Systemen handelt, ist es auch notwendig sich an zwei Stellen anzumelden:

#### 4.1 mmOrthosoft® Modul Freischaltung

Zur Anmeldung und Freischaltung der MIP OT Reha Schnittstelle in mmOrthosoft® rufen Sie einfach den unseren Vertrieb an unter der Nummer: 06227 8383-200

Nach bestätigtem Auftrag wird die Schnittstelle über die Mailbox freigeschaltet.

#### 4.2 Anmeldung und Freischaltung bei der Firma Medicomp® GmbH (MIP)

Jeder Anwender kann sich den Zugang zum MIP-Hilfsmittel-Management Pool zur Nutzung der Schnittstelle für MIP-OT frei schalten lassen.

#### ACHTUNG: Es ist zwingend eine Vertragsumstellung bezüglich des MIP OT Reha Pools mit der Firma MIP, von Klick-Zugriff auf Flatrate notwendig!

Dazu wenden Sie sich bitte an

Firma medicomp Gesellschaft für neue Medien und Computer mbH Herrn Wolfgang Schunck Hoheloogstr. 14 D- 67065 Ludwigshafen

Tel.: 0621-671782-0 E-Mail <u>info@medicomp.de</u> Internet: www.medicomp.de

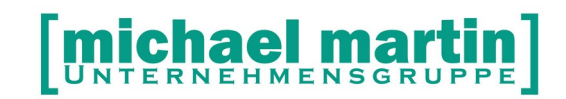

## **5 Einrichten der MIP-Schnittstelle**

#### 5.1 MIP Freischaltcode MD5

Nach erfolgreicher Anmeldung erhalten Sie von der Firma Medicomp GmbH einen so genannten MD5 Code. (Message-Digest Algorithm 5). Der MD5-Code ist eine sehr lange Kombination aus Buchstaben und Zahlen der zur Aktivierung der Schnittstelle und zur Verschlüsselung der Daten benötigt wird. Sie können diesen Schlüssel auch ONLINE mit Ihren MIP Zugangsdaten abrufen über:

www.mip-ekv.de

->Anmelden-> Service ->Persönliche Daten->Schnittstellenfreischaltung = JA

Dann wird der MD5 Schlüssel generiert.

Am Besten, sie bearbeiten den Code über Drag&Drop. d.h.

- markieren den Code mit der Maus
- kopieren ihn mit STRG+C
- Einsetzen über STRG+V

Schreiben Sie sich den MD5 Code zur Dokumentation hier auf

MD5 Code:

#### 5.2 Schnittstelle einrichten/aktivieren

#### Hinweis:

Der MD5 Schlüssel von Medicomp ist sowohl für den "MIP ekv" als auch für den Zugriff auf den "MIP OT Reha Pool" gültig! Er muss aber von Medicomp® für die jeweiligen Bereiche freigegeben werden.

Hinterlegen Sie den MD5 Schlüssel in mmOrthosoft® unter:

EXTRAS -> Filialen

-> Reiter 5eKV

Im Feld: MIP MD5: (Beispiel) "b7a782741f667201b54880c925fae..."

und klicken Sie auf <Übernehmen>

#### ACHTUNG:

Starten Sie mmOrthosoft® nach Eingabe des Schlüssels unbedingt neu.

#### 5.3 Funktion der Schnittstelle Testen

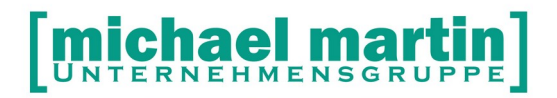

Sie können die Funktion der Schnittstelle überprüfen im wie folgt: *EXTRAS* -> *Filialen* 

-> Reiter 5eKV

<Ändern>

<TEST> Testet ob die MIP Plattform erreichbar- und Schlüssel gültig ist

#### 5.4 Definitionsdaten Abrufen

Die "Definitionsdaten" sind MIP interne Tabellen wie Kostenträger und Rehamittelmerkmale die im MIP-Hilfsmittel Pool codiert werden. Diese könne einmalig abgerufen werden unter

EXTRAS->Systemeinstellungen->Benutzer...->Externe Schnittstellen→MIP

<Definitionsdaten abrufen>

#### 5.5 MIP Kostenträger ID im Kassenstamm hinterlegen

MIP pflegt die Krankenkassen IDs für den MIP Rehapool und die MIP eKV Schnittstelle komplett getrennt. Daher entstehen dort für gleiche Kassen verschiedene Id Nummern und müssen in mmOrthosoft® hinterlegt werden. Hier ein Auszug aus der MIP ID Liste Stand 01.2010. Eine aktuelle Liste erhalten Sie von der Firma Medicomp direkt:

## Kostenträger ID MIP-OT (Stand 2012)

**ID Bezeichnung** 

| 55  | Allianz Private Krankenversicherungs-AG |  |
|-----|-----------------------------------------|--|
| 3   | AOK Bayern                              |  |
| 58  | AOK Niedersachsen                       |  |
| 43  | AOK Rheinland-Pfalz                     |  |
| 45  | Audi BKK                                |  |
| 59  | AXA                                     |  |
| 46  | BKK AKZENT                              |  |
| 163 | BKK Akzo Nobel                          |  |
| 168 | BKK Diakonie                            |  |
| 167 | BKK Faber-Castell & Partner             |  |
| 115 | BKK GILDEMEISTER SEIDENSTICKER          |  |
| 50  | BKK KRONES                              |  |
| 47  | BKK N-ERGIE                             |  |
| 80  | BKK S-H                                 |  |
| 54  | BKK ZF & Partner                        |  |
| 91  | BMW BKK                                 |  |
| 42  | DAK-Gesundheit                          |  |
| 79  | DBV-Winterthur                          |  |

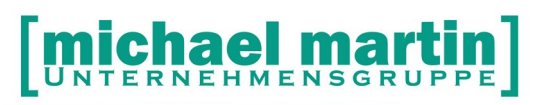

| 75  | DKV Deutsche Krankenversicherung AG              |  |  |
|-----|--------------------------------------------------|--|--|
| 37  | Hanseatische Krankenkasse                        |  |  |
| 88  | IKK classic                                      |  |  |
| 60  | IKK Direkt                                       |  |  |
| 23  | KEH Ersatzkasse                                  |  |  |
| 22  | KKH Allianz                                      |  |  |
| 158 | LKK Pool                                         |  |  |
| 65  | PBHH/UV-Hilfsmittel-Pool                         |  |  |
| 74  | Ring Pool                                        |  |  |
| 48  | SECURVITA                                        |  |  |
| 21  | Techniker Krankenkasse                           |  |  |
| 999 | Trainingsdatenbank                               |  |  |
| 156 | UKV - Union Krankenversicherung AG               |  |  |
| 81  | UPM BKK                                          |  |  |
| 95  | Versicherungskammer Bayern RSR Reha-Service-Ring |  |  |

Tragen Sie diese ID Nummern in mmOrthosoft® ein. Dafür gibt es 2 Möglichkeiten:

#### 1.Direkt in den Krankenkassenadressen unter:

Adressen → Krankenkassen → Ändern Reiter2 – Feld: MIP ID OT

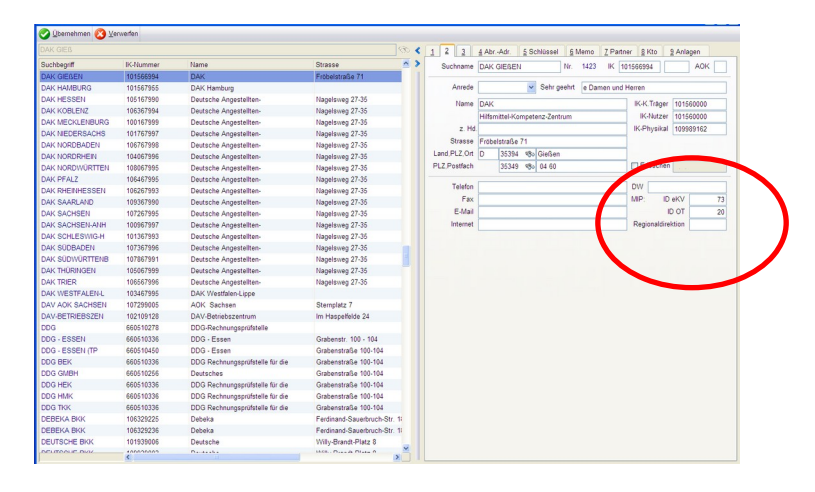

#### 2.Zusammgefasst hinter den Kundengruppen über:

DIVERSES → Vertragsassistent →Kundengruppen → Ändern Feld: MIP Kostenträger OT 當 06227-8383-83 Fax: 06227-8383-99

## 6 Arbeiten mit der MIP-Schnittstelle

#### 6.1 Rehamittel als MIP-Hilfsmittel-Pool Rehamittel kennzeichnen

Wenn die MIP OT Rehaschnittstelle aktiviert und eingerichtet ist kann theoretisch jedes Rehamittel direkt mit dem MIP Rehapool verknüpft werden. Dafür müssen folgende Voraussetzungen erfüllt sein:

1. Das Rehamittel muss als Eigentümer eine Krankenkasse hinterlegt haben

Prüfen die das Feld unter: Artikel – Rehamittel – Ändern Feld: Eigentümer – "Kasse"

Hinterlegen einer gültigen Krankenkasse die Ihren Rehapool über den MIPHilfsmittel Pool verwaltet

2. Das Rehamittel muss eine "gültige" Registernummer hinterlegt haben.

Prüfen die das Feld unter: Artikel – Rehamittel – Ändern Feld: Reg.Nr

Hinterlegen Sie eine gültige Registernummer die im MIP-Hilfsmittel Pool vorhanden ist

3. Für die Verknüpfung zum MIP-Hilfsmittel Pool muss durch einen Haken gekennzeichnet werden.

Prüfen die das Feld unter: Artikel – Rehamittel – Ändern [X] Feld: Reg.Nr

Setzen Sie den Haken

#### 6.1.1 MIP-Hilfsmittel-Management Pool Verknüpfung prüfen

Ist ein Rehamittel als MIP Rehamittel gekennzeichnet und eine gültige Registernummer vorhanden erscheint das MIP Symbol auf der Karteikarte des Rehamittels

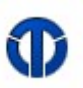

Mit der Kontroll Funktion: © e*Reha – Aufruf MIP Orthopädie* 

sollte der MIP-Hilfsmittel Pool über den Internet Browser geöffnet werden und dort direkt das entsprechende Rehamittel zur Kontrolle angezeigt werden.

#### 6.2 MIP-Hilfsmittel-Management Pool Abfrage aus mmOrthosoft®

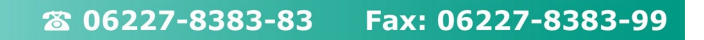

Eine Abfrage des MIP-Hilfsmittel Pools aus mmOrthosoft® heraus ist nur mit einer gültigen KV Nummer möglich und daher nur aus dem Ordner: **Auftrag/KV** möglich

Gehen Sie dafür wie folgt vor:

Legen Sie wie gewohnt einen KV über einen Patienten an.\*

(\*Siehe Seminar und Handbuch "Belegwesen") Nun kann man direkt aus den KV Positionen eine Widereinsatzanfrage im MIP System durchführen über:

Auftrag/KV-> Positionen-> NEU-> Rehamittel

<Pauschale> Es sinnvoll die Wiedereinsatzpauschale gleich in den Positionen einzutragen und diese nachher bei der Abfrage an REHAMITTEL oder WIEDEREINSATZ auszuwählen.

| Position anlegen                        |                                   |
|-----------------------------------------|-----------------------------------|
| Rehamittel                              |                                   |
| Pauschale aus Beleg übernehmen          |                                   |
| 5045010 , WIEDEREINSATZ                 | Pauschale                         |
| Rehamittel auswählen oder bearbeiten    |                                   |
| noch kein Rehamittel ausgewählt         | Renamitter                        |
| keine Bewegung zur Übernahme ausgewählt | <b>●</b><br><u>W</u> iedereinsatz |
| L ✓ Einfügen                            | Abbruch                           |

#### <MIP-Wiedereinsatz> <Neue Anfrage>

Wenn nicht automatisch vorgeschlagen, wählen Sie:

- Kostenträger ID (wird aus Kasse generiert)
- Regionaldirektion (kann leer bleiben)
- Produktgruppe (am besten über KOMBI suche)

Entsprechend der Produktgruppe können noch verschiedene Produktmerkmale eingegeben werden. Evtl.:Sitzbreite, Sitzhöhe usw.

#### <Übernehmen> Sendet die Daten an MIP und es sollten im MIP-Hilfsmittel-Management Pool Vorschläge erscheinen die mit den Vorgaben übereinstimmen

Hinweis:

Details zur Bedienung der MIP-Hilfsmittel-Management Plattform entnehmen Sie dem Handbuch.

An dieser Stelle verlassen Sie mmOrthosoft®!

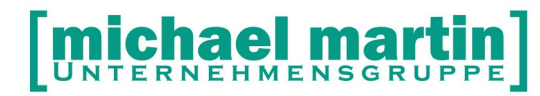

Haben Sie ein passendes Rehamittel im Pool gefunden können Sie es direkt dort <RESERVIEREN>

Verlassen die danach die MIP-Hilfsmittel-Management Plattform durch schließen des Browser Fensters.

Wieder in mmOrthosoft® klicken Sie auf:

<Übernehmen> Das zuvor im MIP Reha Pool reservierte Rehamittel wird in den eigenen Bestand der mmOrthosoft® Rehamittelverwaltung übernommen. In der "Bewegung" wird der Status "RESERVIERT" gesetzt und die Daten in den Auftrag/KV übernommen.

Auftrag/KV - Reiter 9Anlagen Der Anfragebeleg von MIP OT wird als PDF in den Anlagen des Auftrag/Kvs hinterlegt

Rehamittel – Reiter 7Anlagen Der Buchungsbeleg für die Reservierung wird als PDF in den Anlagen des Rehamittels hinterlegt

#### 6.3 Auslieferung mit MIP-Hilfsmittel Pool synchronisieren

Das reservierte und übernommene Rehamittel aus dem MIP-Hilfsmittel Pool hat automatisch die Vorgaben zur Verknüpfung mit dem MIP-Hilfsmittel Pool erfüllt: -Krankenkasse ist als Eigentümer hinterlegt.

-Die Registernummer ist hinterlegt

-[x]Haken zur Kennzeichnung ist gesetzt

-Es erscheint das MIP Symbol auf der Karteikarte.

Auf dem Reiter "Bewegung" des Rehamittels ist der Status automatisch gesetzt auf:

#### Reservierung

Vor dem Status befindet sich das "MIP Symbol" als Kennzeichnung dafür, dass der Status "Reservierung" mit dem MIP-Hilfsmittel Pool synchronisiert ist.

Folgt auf die "Reservierung" eine "Auslieferung" gehen Sie in: *Auftrag/KV - Positionen – Neu – Rehamittel <Rehamittel*>

in den mmOrthosoft Rehamittelordner auf das entsprechende Rehamittel und dort über den Reiter:

Bewegung – Neu - "Auslieferung"

wird vorgeschlagen. Nach Eintrag der Auslieferung können Sie diese Bewegung über das Symbol:

*MIP* – Vorgang übertragen

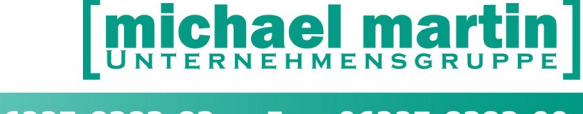

direkt mit dem MIP-Hilfsmittel Pool synchonisieren ohne auf die MIP Plattform wechseln zu müssen.

#### 6.3.1 MIP-Hilfsmittel Pool Synchronisation prüfen

Ist ein Rehamittel als MIP Rehamittel gekennzeichnet und eine gültige Registernummer vorhanden erscheint das MIP Symbol auf der Karteikarte

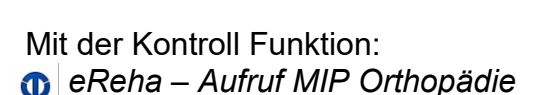

sollte der MIPHilfsmittel Pool über den Internet Browser geöffnet werden und dort direkt das entsprechende Rehamittel zur Kontrolle angezeigt werden.

#### 6.4 Negative Abfrage

Bei einer negativen Abfrage d.h. es wurde kein Rehamittel mit den geforderten Kriterien gefunden, wird im Browser der Anfragebeleg angezeigt. Schließen Sie den Internet Browser und kehren in mmOrthsoft® zurück wird das Protokoll automatisch als **PDF** File abgelegt unter:

#### Auftrag/KV – Reiter 9ANLAGE

Der negative Abfragebeleg kann jederzeit eingesehen oder gedruckt- bzw bei einem eKV ausgewählt und mitgesendet werden.

#### 6.5 Vorhandenes Rehamittel Abrufen

Haben Sie ein gültige Register Nummer, das Rehamittel ist aber noch nicht im mmOrthosoft® Rehalager erfasst können Sie die Daten des Rehamittels abrufen und übernehmen über:

```
Auftrag/KV - Positionen – Neu – Rehamittel – MIP Wiedereinsatz
<Rehamittel abrufen>
"Registernummer" eingeben
<Rehamittel abrufen>
<Übernehmen>
```

Das Rehamittel wird wie bei einer Reservierung mit den kompletten Daten im mmOrthosoft® Rehalager angelegt und in den Auftrag/KV Übernommen

#### 6.6 Rehamittel Neuverkauf

Vervollständigen Sie, z.B. bei negativer Abfrage den KV mit den Preisen des Neuverkaufs. Nach der Genehmigung wird das Rehamittel ganz normal im Ordner ARTIKEL->Rehamittel angelegt. Danach tragen Sie die Genehmigungsdaten im KV ein. Rufen die MIP Schnittstelle erneut auf über:

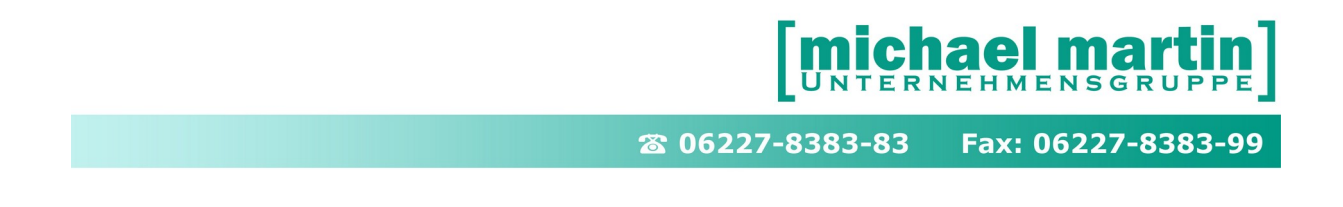

*KV*→*Positionen*→*Neu*→*Reha*→*MIP* - <*MIP Neuverkauf*>

Tragen Sie hier die Registernummer ein und suchen in der eigenen Rehamittelverwaltung ein entsprechendes Hilfsmittel aus mit Preis. Sind alle Daten eingetragen klicken Sie auf

#### <SENDEN AN MIP>

| MIP Neuverkau                               | f                                                |                                |                       |                 |              |      |
|---------------------------------------------|--------------------------------------------------|--------------------------------|-----------------------|-----------------|--------------|------|
| Das<br>unte<br>MIP                          | ausgewählte I<br>er der angeget<br>-System geser | Rehamitte<br>benen Re<br>ndet. | el wird a<br>egister# | als Ne<br>an da | euverk<br>as | kauf |
| Register#                                   | mm12345                                          |                                |                       |                 |              |      |
| Rehamittel 112, ROLLSTUHLR                  |                                                  |                                |                       |                 | Q            |      |
| weitere Angaber<br>Rech. Betrag<br>Merkmale | 500,00                                           |                                |                       |                 |              |      |
| Merkmal                                     |                                                  | Wert                           | Einheit               | Min             | Max          | ^    |
| Sitzbreite                                  |                                                  |                                | cm                    | 15              | 70           |      |
| <u>S</u> enden an MIP                       | )                                                |                                |                       | Ē               | bbreche      | en   |

# Nach Abschluss der Verbuchung im MIP werden folgende Vorgänge automatisch erzeugt:

- Das Rehamittel wird in der Rehamittelverwaltung ausgebucht anhand der KV Daten
- o Die Daten des Rehamittels werden in den KV übertragen
- Das Rehamittel wird im MIP System angelegt und verbucht.
- o Sämtliche Dokumente werden unter Reiter ANLAGEN hinterlegt

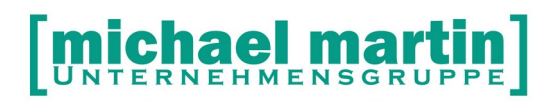

## 7 Folge Bewegungen

Alle anfallenden Folge Bewegungen können aus mmOrthosoft® grundsätzlich nur mit dem MIP-Hilfsmittel-Management Pool synchronisiert werden wenn eine gültige Auftrag/KV Nummer vorhanden ist.

#### 7.1 Reparatur mit Registernummer

Ist an einem MIP-Rehamittel eine Reparatur durchzuführen, tragen Sie diese in der *Rehamittelverwaltung-> Bewegungen-> Neu-> Reparatur* mit den zugehörigen Daten ein und synchronisieren Sie den Vorgang über Symbol *"MIP" – Vorgang übertragen* 

#### 7.2 Wartung

Ist an einem MIP Rehamittel eine Wartung durchzuführen, tragen Sie diese in der *Rehamittelverwaltung -> Bewegungen-> Neu-> Wartung* mit den zugehörigen Daten ein und synchronisieren Sie den Vorgang über Symbol *"MIP" – Vorgang übertragen* 

#### 7.3 Rückholung

Ist eine Rückholung von einem MIP-Rehamittel durchzuführen, tragen Sie diese in *Rehamittelverwaltung -> Bewegungen-> Neu-> Eingang* mit den zugehörigen Daten ein und synchronisieren Sie den Vorgang über Symbol *"MIP" – Vorgang übertragen* 

#### 7.4 Aussonderungsantrag

Ist ein Aussonderungsantrag über einem MIP Rehamittel zu beantragen, tragen Sie diese in der

**Rehamittelverwaltung -> Bewegungen-> Neu-> Aussonderungsantrag** mit den zugehörigen Daten ein und verbuchen Sie über das MIP Symbol.

#### 7.5 Verkauf

Ist ein Verkauf über ein MIP Rehamittel durchzuführen, tragen Sie diese in der *Rehamittelverwaltung -> Bewegungen-> Neu-> Verkauf* mit den zugehörigen Daten ein und synchronisieren Sie den Vorgang über Symbol *"MIP" – Vorgang übertragen* 

#### 7.6 MIP-Hilfsmittel-Management Status prüfen

Ist ein Rehamittel in mmOrthosoft® als MIP-Hilfsmittel gekennzeichnet und eine gültige Registernummer vorhanden erscheint das "MIP Symbol" auf der Karteikarte

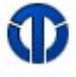

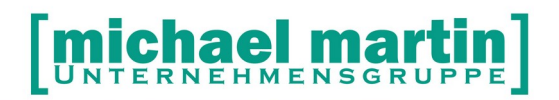

密 06227-8383-83 Fax: 06227-8383-99

Mit der Kontroll Funktion:

#### eReha – Aufruf MIP Orthopädie

sollte der MIP OT Rehapool über den Internet Browser geöffnet werden und dort direkt das entsprechende Rehamittel zur Kontrolle angezeigt werden.

| elverwa | litung Bestandsverv  | valtung Statistik Hilfsmittelkatalog Leistungserbringer Produktgruppen Nachrichten ?                                                             |            |
|---------|----------------------|----------------------------------------------------------------------------------------------------|------------|
| 3 9     | 0 6 6 %              |                                                                                                    | @ medicomp |
| ĺ       | Hilfsmittel Historie |                                                                                                    |            |
|         |                      |                                                                                                    |            |
| hl      | Hilfsmitteldaten     |                                                                                                    |            |
| _       | Registernummer:      | 393892                                                                                                    |            |
|         | Status:              | In Rückholung                                                                                                    |            |
|         | Letzter Vorgang:     | Rückholung                                                                                                    |            |
|         | Bearbeitet:          | 13.07.2007 14:48                                                                                                    |            |
|         | Regionaldirektion:   | AOK Aschaffenburg                                                                                                    |            |
|         | Fachteam:            | Würzburg                                                                                                    |            |
| 3       | Produktgruppe:       | BB<br>Badehilfen<br>Badewannenlifter mobil über 130 kg Nutzergewicht                                                                             |            |
|         | HMVZ-Nummer:         | 04.40.01.0036                                                                                                    |            |
|         | Hersteller:          | AQUATEC GmbH & Co. KG                                                                                                    |            |
|         | Modell:              | Aquatec Beluga, Art-Nr. 5.30.201                                                                                                    |            |
|         | Baujahr:             | 2006                                                                                                    |            |
|         | Ausstattung:         | Standard, mit absenkbarer Spezial - Rückenstütze, Kopfstütze, Abduktionseinheit<br>12 cm                                                         |            |
|         | Bemerkung:           | Rep. Bezüge, Sauger, Abduktionskeil nicht mehr einsatzfähig                                                                                      |            |
|         | Seriennummer:        | 12645040                                                                                                    |            |
|         | KV-Nummer:           | 840003969                                                                                                    |            |
|         | Leistungserbringer:  | Michael Martin GrobH<br>Domier Straße 42<br>68190 Welldorf<br>Telefon: 066227 (83 83 00)<br>Email: udo 3chwert@mmorthosoft.de<br>KK-Nummer: 4630 |            |
|         |                      |                                                                                                    |            |
|         |                      |                                                                                                    |            |
|         |                      |                                                                                                    |            |
|         |                      |                                                                                                    |            |